## PREPROPE Comment régler la souris pour Les caractères spéciaux les gauchers ?

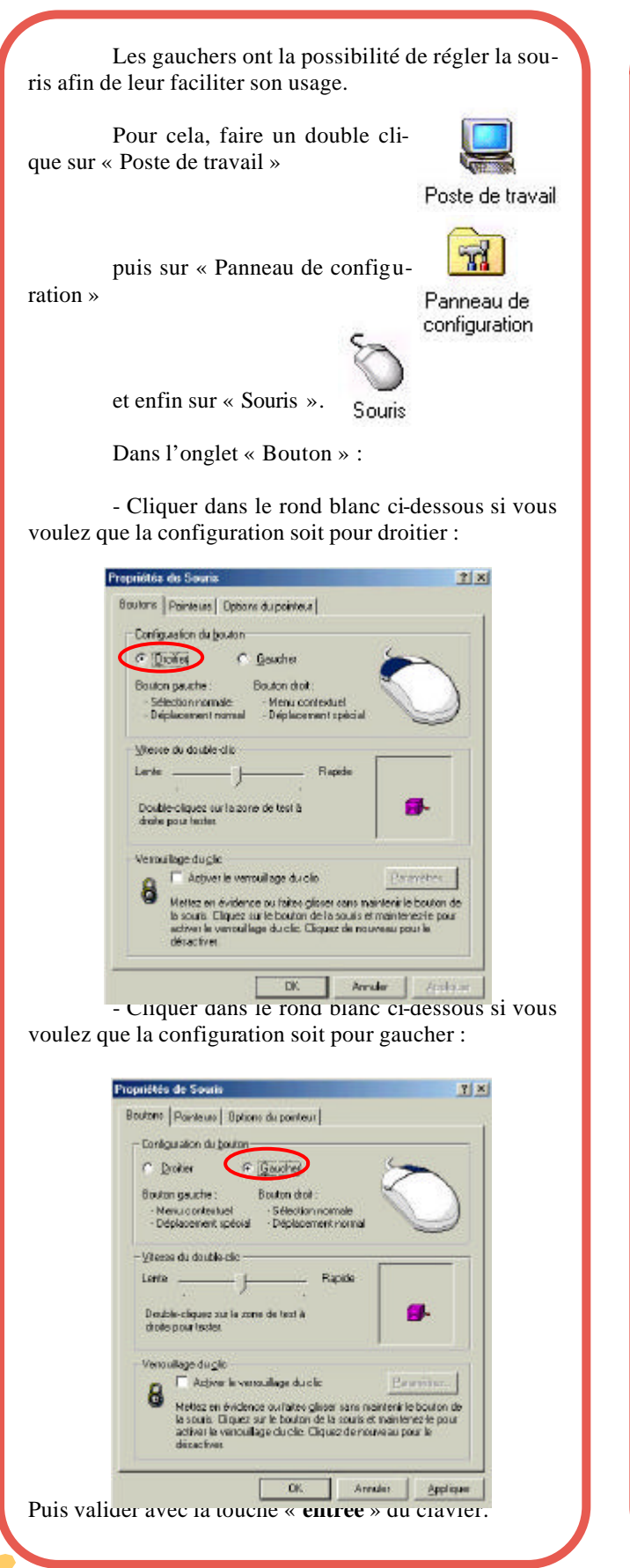

## GLEYCHUS 3

Il s'agit de visualiser (ou non) les caractères non imprimables tels que les espaces, les espaces insécables, les tabulations, les marques de fin de paragraphes dans un texte... par des petits symboles.

Pour afficher ou masquer les caractères spéciaux (cette action est possible dans Word, Publisher, Works...). Par exemple dans Publisher, aller dans le menu « Affichage » puis « Caractères spéciaux » ou avec composer « Ctrl » + « Shift » + « Y » sur votre clavier. Ou bien cliquer directement sur le bouton ci-contre dans le barre d'options en dessous de la barre menu.

T Espace : L'espace est symbolisé par un pet i t point au milieu entre deux caractères ; à ne pas confondre avec le point qui se place dans le bas.

Voici•nos•horaires•d'ouverture•:¶ du·lundi·au·vendredi → → de·8°h••••2°h·et·de·14°h·à·18°h¶ le•samedi → → → → de 8°h à 12°h⊃

Espace insécable : L'espace insécable est symbolisé par un petit rond creux entre deux caractères.

Voici nos horaires d'ouverture : ¶ 'du·lundi·au·vendredi → → de·8°h·à·1💁·et·de·14°h·à·18°h¶ le·samedi  $\rightarrow \rightarrow \rightarrow \text{de·8}^{\circ}\text{h·a·12}^{\circ}\text{h}$ 

Tabulation : La tabulation est symbolisée par une petite flèche droite. Une petite flèche par tabulation effectuée.

Voici-nos-horaires-d'ouverture-:¶ du·lundi·au·vendredi → 🕢 de·8°h·à·12°h·et·de·14°h·à·18°h¶ → de 8°h à 12°h⊃ le•samedi → → →

Marque de fin de paragraphe : La marque de fin de paragraphe est symbolisée par un « P » gras à l'envers et se place en fin de ligne lorsqu'on utilise la touche « entrée »

Voici•nos•horaires•d'ouverture 🕦

du·lundi·au·vendredi → → de·8°h·à·12°h·et·de·14°h·à·18°h¶ le·samedi → → → de·8°h·à·12°h

Le Poké-édu n°39 • 04 novembre 2002

Page 2